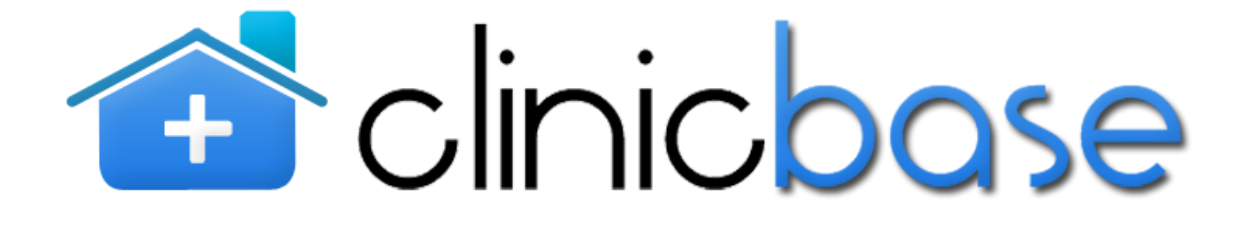

# MANUAL DO UTILIZADOR

# Índice

| 1 | Apre  | sentação3                        |
|---|-------|----------------------------------|
| 2 | Regi  | sto no ClinicBase                |
| 3 | Logi  | ٦3                               |
| 4 | Área  | Privada3                         |
| 4 | 1.1   | Os meus pacientes                |
|   | 4.1.1 | Criar novo Paciente3             |
|   | 4.1.2 | Procura Paciente4                |
|   | 4.1.3 | Editar dados do Paciente5        |
|   | 4.1.4 | Apagar Paciente 5                |
|   | 4.1.5 | Criar prescrições5               |
| 4 | 1.2   | As minhas prescrições10          |
|   | 4.2.1 | Procura de receitas11            |
|   | 4.2.2 | Editar ou consultar Prescrição11 |
| 4 | 1.3   | Alterar dados Pessoais11         |
| 4 | 1.4   | Sair                             |

# 1 Apresentação

O Software ClinicBase é uma aplicação Web Based para a Prescrição Electrónica de Receitas médicas sem necessidade de instalação no computador sendo necessário apenas ligação à internet.

# 2 Registo no ClinicBase

Para começar a trabalhar com o Software ClinicBase é necessário registar-se na aplicação através do endereço <u>www.clinicbase.net</u> clicar no link entrar/registar e seleccionar a opção registar, preencher todos os campos obrigatórios. Após a gravação do registo irá receber um email de confirmação na conta de email que preencheu anteriormente no processo de registo. Deverá clicar no link para activar a sua conta. No email também terá a informação acerca da documentação necessária para a ACSS.

# 3 Login

Para aceder ao ClinicBase deverá "entrar no endereço <u>www.clinicbase.net</u> e seleccionar o link entrar/registar inserir o username e password. A qualquer altura poderá alterar a sua password através da opção "Alterar dados pessoais".

# 4 Área Privada

A informação que consta na área privada está restrita ao seu utilizador, encontrando-se divida da seguinte forma:

#### 4.1 Os meus pacientes

Através deste écran poderá criar novos pacientes, consultar a sua base de dados de pacientes e criar novas receitas

#### 4.1.1 Criar novo Paciente

Para criar um novo Paciente seleccionar o botão "Criar Novo Paciente". Na ficha do paciente é obrigatório o preenchimento do nome, apelido, data de nascimento, sexo, país de nacionalidade e entidade financeira responsável.

Dependendo da entidade financeira responsável escolhida, outros campos poderão ser também obrigatórios, como por exemplo o número de Utente SNS (no caso de a E.F.R ser o SNS).

Para consultar e modificar os benefícios do paciente, é necessário carregar na barra azul na zona inferior da ficha, onde diz "Abrir lista de Benefícios".

Na ficha do paciente é também possível pesquisar pacientes no Registo Nacional de Utentes (RNU). Para fazer uma pesquisa, basta introduzir o número de utente na caixa de texto situada na parte inferior da ficha e carregar no botão "Pesquisa no Registo Nacional de Utentes".

| Criar novo paciente                     |                              |                                    |                           |
|-----------------------------------------|------------------------------|------------------------------------|---------------------------|
| Nome                                    |                              |                                    |                           |
| Apelido                                 |                              |                                    |                           |
| Data de Nascimento                      | <dd-mm-yyyy></dd-mm-yyyy>    | Sexo                               | •                         |
| País de nacionalidade                   | Portugal                     |                                    | •                         |
| Morada                                  |                              |                                    |                           |
| Telefone                                |                              |                                    |                           |
| E-mail                                  |                              |                                    |                           |
| Tipo de Identificação                   | •                            | Número de Identificação            |                           |
| Número de utente SNS                    |                              |                                    |                           |
| País da Entidade Financeira Responsável | Portugal                     |                                    | •                         |
| Entidade Financeira Responsável         | SNS (Serviço Nacional de Saú | de) - 935601                       | •                         |
| Número de Beneficiário                  |                              | Validade do Cartão de Beneficiário | <dd-mm-yyyy></dd-mm-yyyy> |
| Tipo de Documento de Direito            |                              |                                    | •                         |
| Número de Documento de Direito          |                              | Validade do Documento de Direito   | <dd-mm-yyyy></dd-mm-yyyy> |
| Abrir lista de Benefícios               |                              |                                    |                           |
| 🔍 Pesquisar no Re                       | gisto Nacional de Utentes    |                                    | Fechar Gravar             |

Figura 1 - Ficha do Paciente

# 4.1.2 Procura Paciente

Poderá utilizar um ou mais critérios de procura do paciente, todos os pacientes que correspondam ao(s) critério(s )de procura introduzidos serão apresentados na grelha.

| Nome                                                            |                 | Apelido | Data Nascimento | Nº Utente    | Nº Subsistema | Nº Proce: |      |   |
|-----------------------------------------------------------------|-----------------|---------|-----------------|--------------|---------------|-----------|------|---|
| Joaquim                                                         |                 | Manuel  |                 | 123455665757 |               |           |      | 1 |
|                                                                 |                 |         |                 |              |               |           |      |   |
|                                                                 |                 |         |                 |              |               |           |      |   |
|                                                                 |                 |         |                 |              |               |           |      |   |
|                                                                 |                 |         |                 |              |               |           |      |   |
|                                                                 |                 |         |                 |              |               |           |      |   |
|                                                                 |                 |         |                 |              |               |           |      |   |
|                                                                 |                 |         |                 |              |               |           |      |   |
|                                                                 |                 |         |                 |              |               |           |      |   |
|                                                                 |                 |         |                 |              |               |           |      |   |
|                                                                 |                 |         |                 |              |               |           |      |   |
|                                                                 |                 |         |                 |              |               |           |      |   |
|                                                                 |                 |         |                 |              |               |           |      |   |
|                                                                 |                 |         |                 |              |               |           |      |   |
|                                                                 |                 |         |                 |              |               |           |      |   |
|                                                                 |                 |         |                 |              |               |           |      |   |
|                                                                 |                 |         |                 |              |               |           |      |   |
| 🔓 Criar novo pa                                                 | iente           |         |                 |              | 14 4          | Page 1    | of 1 | 1 |
| Criar novo par                                                  | iente           |         |                 |              | 14 4          | Page 1    | of 1 | 1 |
| Criar novo par<br>Procura                                       | iente<br>manuel |         |                 |              | 14 4          | Page 1    | of 1 | 1 |
| Criar novo pak<br>Procura<br>✓ Nome<br>✓ 1 <sup>3</sup> Litente | manuel          |         |                 |              | 14 4          | Page 1    | of 1 | 1 |

Figura 2 - Procura Paciente

# 🕋 clinicbose- Prescrição Electrónica

#### 4.1.3 Editar dados do Paciente

Após selecção do Paciente poderá editar os dados da sua ficha do paciente através do botão

"Editar dados do paciente".

# 4.1.4 Apagar Paciente

2

Para apagar um paciente deverá utilizar os critérios de procura do paciente e após a selecção correcta do paciente clicar no botão 🗱 "Apagar paciente".

# 4.1.5 Criar prescrições

Existem duas formas de criar uma nova receita, após a selecção do paciente fazer duplo clic na grelha ou através do botão "Criar/consultar prescrições". Existe a opção prescrição vazia que deve ser usada caso queira limpar a informação do écran de uma receita anterior e iniciar uma nova prescrição a vazio. Para inserir medicamentos na receita deverá clicar no botão "Adicionar linhas", terá que seleccionar o tipo de embalagem a prescrever podendo seleccionar: Medicamentos; Medicamento Manipulados; Produtos Dietéticos; Produtos de auto-controlo da Diabetes e Outros.

| ClinicBase - Software de Informação Clínica - Prescriç                                              | ção Electrónica - Mozilla Firefox      |                                                                                                    |                         |                                             |                                  |                        |             |
|----------------------------------------------------------------------------------------------------|----------------------------------------|----------------------------------------------------------------------------------------------------|-------------------------|---------------------------------------------|----------------------------------|------------------------|-------------|
| CinicBase - Software de Informação Clínica +                                                        |                                        |                                                                                                    |                         |                                             |                                  |                        | Ŧ           |
| Attp://www.clinicbase.net/#/Prescricces/70                                                          | 8/271                                  |                                                                                                    | 습 <del>-</del>          | C 🐻 - Search the                            | web (Babylon)                    | P                      |             |
| 🖆 clinicbase                                                                                        |                                        | ΙΝΙ΄Ο                                                                                                    | PRODUTOS FAQ            | -vindo Sérgio Ferreira  <br>SUPORTE TÉCNICO | Alterar dados pes<br>CONTACTOS Á | soais   S<br>REA PRIVA | Sair<br>ADA |
| PRESCRIÇÕES DE RICAI                                                                                | RDO SOEIRO 🖊                           | (10)                                                                                                    | -                       |                                             |                                  |                        |             |
| > 07/07/2011 15:39 [1] 👘                                                                            | Regimes especiais                      |                                                                                                    |                         |                                             | - 🖪 X                            |                        |             |
| > 07/07/2011 15:36 [1]                                                                              | 🐈 Adicionar linhas 🗌 Receita renovável | 1                                                                                                    |                         |                                             |                                  |                        |             |
| Becela nº 21234100018182<br>DesGeneration contendo sublicadas<br>entuperacientes ou prioritorípica) |                                        | 6                                                                                                    | K                       | P                                           |                                  |                        |             |
|                                                                                                    | Clinic                                 | Base v1.0 - Infortucano S.I.                                                                                                    | - Certificado nº vyv/az | 6                                           |                                  |                        |             |
| Criar prescrição vazia                                                                              | Clinic                                 | and the strong and the strong and th |                         |                                             | Gravar alterações                |                        |             |
| infortucano SI © 2011.                                                                              |                                        | +                                                                                                    |                         | -                                           |                                  |                        |             |

Figura 3 – Criar nova receita

Após selecção irá aparecer por ordem alfabética os 35 medicamentos mais prescritos. Caso não pretenda nenhum dos medicamentos que estão na lista, poderá prescrever outros medicamentos procurando o medicamento através do Nome Comercial ou Principio activo. Poderá também filtrar os resultados de acordo com duas outras características: apenas genéricos e tipo de tratamento (curta/média ou longa duração).

| Pesquisa    | de Medicamentos                               |                      |                                                  |        |        | Σ          |
|-------------|-----------------------------------------------|----------------------|--------------------------------------------------|--------|--------|------------|
| Quant.      | Princípios activos                            | Gen.                 | Nome comercial                                   | %      | Utente | SNS        |
| 1           | Lornoxicam                                    |                      | Acabel 4                                         | 52     | 0.90€  | 0.97€      |
| 1           | Amoxicilina + Ácido clavulânico               | 1                    | Amoxicilina + Ácido Clavulânico Bluepharma       | 84     | 0.00€  | 6.52€      |
| 1           | Ácido acetilsalicílico                        |                      | Aspirina GR 100mg Comprimidos Gastrorresistentes | 0      | 3.50€  | 0.00€      |
| 1           | Paracetamol                                   |                      | Ben-U-Ron                                        | 52     | 0.54€  | 0.59€      |
| 1           | Escitalopram                                  |                      | Cipralex                                         | 0      | 43.95€ | 0.00€      |
| 1           | Amoxicilina + Ácido clavulânico               |                      | Clavamox DT                                      | 0      | 15.27€ | 0.00€      |
| 1           | Benzilpenicilina benzatínica                  |                      | Lentocilin S 1200                                | 84     | 0.76€  | 3.99€      |
| 1           | Benzilpenicilina benzatínica                  |                      | Lentocilin S 2400                                | 84     | 0.83€  | 4.34€      |
| 1           | Multivitaminas + Sais minerais + Ácido fólico |                      | Prenatal                                         | 0      |        | 0.00€      |
| 1           | Multivitaminas                                |                      | Protovit N                                       | 0      |        | 0.00€      |
| 1           | Multivitaminas + Sais minerais + Ácido fólico |                      | Varimine                                         | 0      |        | 0.00€      |
|             |                                               |                      |                                                  |        |        | •          |
| Procura     |                                               |                      |                                                  |        |        | 2          |
| Nome come   | ercial                                        |                      |                                                  |        |        | $\bigcirc$ |
| Princípio a | tivo                                          |                      |                                                  |        | (      | 2          |
|             | 🔲 Apenas genéricos 🖌 Tipo de tratamento 🌘     | Desconhe             | ecido 🔻                                          |        |        | 1          |
|             |                                               | Desconhe             | ecido                                            | Voltar | r Es   | colher     |
|             |                                               | Curta ou<br>Longa du | média duração                                    |        |        |            |

Figura 4 - Lista dos medicamentos mais prescritos

# 4.1.5.1 Critérios de ordenação e escolha de medicamentos

A ordenação da lista de medicamentos é feita pelo preço unitário do medicamento. Quando é seleccionado o medicamento para prescrição e exista outros medicamentos equivalentes mais baratos, os medicamentos mais baratos serão seleccionados automaticamente e o medicamento seleccionado inicialmente passa para 2ª opção. Serão apresentadas mais 4 opções de medicamentos mais baratos, por ordem crescente do preço médio unitário (PMU), e cujo PMU está entre o medicamento mais barato e o medicamento inicialmente seleccionado. Caso de existir medicamentos equivalentes com o mesmo preço e de número superior a 4, serão apresentadas todas as embalagens equivalentes que cumpram os mesmos requisitos (equivalente e mesmo preço).

# 🕋 clinicbose- Prescrição Electrónica

|                   | Ouant.                                         | Princípios activos    | Gen.                   | Nome comercial                                      | Utente    | SNS       | Preco     | PMU   | %  | Forma farmacêutica   |
|-------------------|------------------------------------------------|-----------------------|------------------------|-----------------------------------------------------|-----------|-----------|-----------|-------|----|----------------------|
| Alte              | mativas pa                                     | ara 'Ibuprofeno, [Bru | fen], 600              | mg, Comprimido revestido por película, Blister - 20 | unidade(s | s)' (6 em | balagens) |       |    |                      |
| 1                 | 1.                                             | Ibuprofeno            | 1                      | Ibuprofeno Ciclum                                   | 1,46€     | 0,88€     | 2,34€     | 0.12€ | 37 | Comprimido revestido |
|                   | 1-                                             | Ibuprofeno            |                        | Brufen                                              | +2,28€    | 0,00€     | +2,57€    | 0.25€ | 37 | Comprimido revestido |
|                   | 1.                                             | Ibuprofeno            | ~                      | Ibuprofeno Azevedos 600 mg Comprimidos              | +0,01€    | 0,00€     | +0,01€    | 0.12€ | 37 | Comprimido revestido |
|                   | 1.                                             | Ibuprofeno            | ~                      | Ibuprofeno Sandoz                                   | +0,01€    | 0,00€     | +0,01€    | 0.12€ | 37 | Comprimido revestido |
|                   | 1.                                             | Ibuprofeno            | ~                      | Ibuprofeno Labesfal                                 | +0,03€    | 0,00€     | +0,03€    | 0.12€ | 37 | Comprimido revestido |
|                   | 1.                                             | Ibuprofeno            | ~                      | Ibuprofeno Alter 600 mg Comprimidos Revestidos      | +0,09€    | 0,00€     | +0,09€    | 0.12€ | 37 | Comprimido revestido |
|                   |                                                | ] • •                 |                        |                                                     |           |           |           |       |    |                      |
|                   |                                                | frank -               |                        |                                                     | 4         |           |           |       |    |                      |
|                   |                                                | 4                     |                        |                                                     |           |           |           |       |    |                      |
| gend              | a                                              | ۰.<br>۱               |                        |                                                     |           |           |           |       |    |                      |
| egend<br>Me<br>Du | a<br>dicamento e<br>dicamento e<br>tros medica | 4 [                   | to<br>!<br>mais barate | 25                                                  |           |           |           |       |    | )                    |

#### Figura 5 - Critérios de selecção de medicamentos

Caso mantenha a opção inicial, será emitido um aviso com a informação do custo adicional que utente irá suportar e o encargo acrescido para o SNS (caso esse acréscimo se verifique). Na situação de optar por um dos 4 medicamentos seguintes, apesar de não ser o medicamento mais barato, o aviso dos custos adicionais para o utente e para o SNS não será apresentado.

| 0      | Quant.     | Princípios activos    | Gen.               | Nome comercial                                                                                         | Utente                     | SNS                 | Preço                | PMU                    | %  | Forma farmacêutica  |
|--------|------------|-----------------------|--------------------|----------------------------------------------------------------------------------------------------|----------------------------|---------------------|----------------------|------------------------|----|---------------------|
| Alterr | nativas pa | ara 'Ibuprofeno, [Bru | fen], 600          | mg, Comprimido revestido por película, Blister -                                                       | 20 unidade(s               | s)' (6 em           | balagens)            |                        |    |                     |
|        | 1          | Ibuprofeno            | Ý                  | Ibuprofeno Ciclum                                                                                      | 1,46€                      | 0,88€               | 2,34€                | 0.12€                  | 37 | Comprimido revestid |
|        | 1          | Ibuprofeno            |                    | Brufen                                                                                                 | +2,28€                     | 0,00€               | +2,57€               | 0.25€                  | 37 | Comprimido revestid |
|        | 1(*)       | Ibuprofeno            | 1                  | Ibuprofeno Azevedos 600 mg Comprimidos                                                                 | +0,01€                     | 0,00€               | +0,01€               | 0.12€                  | 37 | Comprimido revestid |
|        | 1.         | Ibuprofeno            | 4                  | Ibuprofeno Sandoz                                                                                      | +0,01€                     | 0,00€               | +0,01€               | 0.12€                  | 37 | Comprimido revestid |
|        | 1.         | Ibuprofer Exister     | m medio            | amentos mais baratos                                                                                   |                            |                     |                      | _                      | 37 | Comprimido revestid |
|        | 1.         | 1buprofer             | O m                | nedicamento 'Ibuprofeno, [Brufen], 600 mg,                                                             | Comprimido                 | revesti             | do por pe            | lícula,                | 37 | Comprimido revestid |
|        | 1.         | 1buprofer             | O n<br>Blis<br>eml | nedicamento 'Ibuprofeno, [Brufen], 600 mg,<br>ter - 20 unidade(s)' implica um acréscimo de<br>palagem. | Comprimido<br>e custo para | o utente            | do por pe<br>em 2,28 | lícula,<br>€, por      | 37 | Comprimido revestid |
|        | 1.*        | 1buprofer             | O m<br>Blis<br>emt | nedicamento 'Ibuprofeno, [Brufen], 600 mg,<br>ter - 20 unidade(s)' implica um acréscimo de<br>palagem. | Comprimido<br>e custo para | o utente            | do por pe<br>em 2,28 | lícula,<br>€, por<br>< | 37 | Comprimido revestid |
| enda   | 1.         | Ibuprofer             | O m<br>Blis<br>emb | nedicamento 'Ibuprofeno, [Brufen], 600 mg,<br>ter - 20 unidade(s)' implica um acréscimo de<br>palagem. | Comprimido<br>e custo para | revesti<br>o utente | do por pe<br>em 2,28 | lícula,<br>€, por      | 37 | Comprimido revestid |

Figura 6 - Aviso de custo adicional para o utente e SNS

#### 4.1.5.2 Permitir genérico

Por defeito o permitir genérico encontra-se no estado não preenchido permitindo que o medicamento seja trocado por um genérico não sendo assinalado na receita, se colocar o visto no permitir medicamento genérico equivale à concordância para a prescrição de um medicamento genérico que será assinalada no rodapé da receita. Sempre que considere haver motivos para não autorizar a dispensa de um medicamento genérico em vez do medicamento

🕋 clinicbose- Prescrição Electrónica

prescrito, deverá desseleccionar a opção permitir genérico, essa informação será assinalada no rodapé da receita.

# 4.1.5.3 Posologia

Local onde deve indicar o modo como medicamento deve ser administrado, esta informação irá aparecer na guia de tratamento do médico.

|                                                                                            |                                                                                                    |                       |                                    | 合 - C             | 🕑 - Search the                         | s web (Babylon)                                | 1                      | 2   |
|--------------------------------------------------------------------------------------------|----------------------------------------------------------------------------------------------------|-----------------------|------------------------------------|-------------------|----------------------------------------|------------------------------------------------|------------------------|-----|
| 🗈 clinicbase                                                                               |                                                                                                    | ΙΝΙ΄ΟΙΟ               | PRODUTOS                           | Bemevin<br>FAQ SI | do Sérgio Ferreira  <br>UPORTE TÉCNICO | CONTACTOS                                      | pessoais  <br>Área pri | Sai |
| PRESCRIÇÕES DE                                                                             | RICARDO SOEIRO /                                                                                                    | 120                   | 100                                | B                 |                                        |                                                |                        |     |
| <por imprimir=""> [1] 07/07/2011 15:39 [1] 07/07/2011 15:36 [1] 07/07/2011 15:36 [1]</por> | Regimes especiais Despacho nº6/2011     Despacho nº6/2011     Despacho nº6/2011     Despacho nº6/2011     Despacho nº6/2011     Despacho nº6/2011                                                                                                    | 1 20-                 | 22                                 |                   |                                        | • 4                                            | ×                      |     |
|                                                                                            | Contrast de la managementation a mandamento, desagement, forme a fai<br>a managementation de la managementation de la managementation | Imacêutea, dimensio d | la embalagem<br>Dexpantenol 10 mg/ | ml + Ergoca       | Permit                                 | tir genérico ( T ) 3<br>sfato de riboflavina e |                        |     |

Figura 7 - Posologia

# 4.1.5.4 Regimes Especiais

É possível seleccionar um ou mais regimes especiais para um determinado doente. Será indicado no éran e na receita impressa a portaria publicada em diário da república, pela qual o medicamento está abrangido.

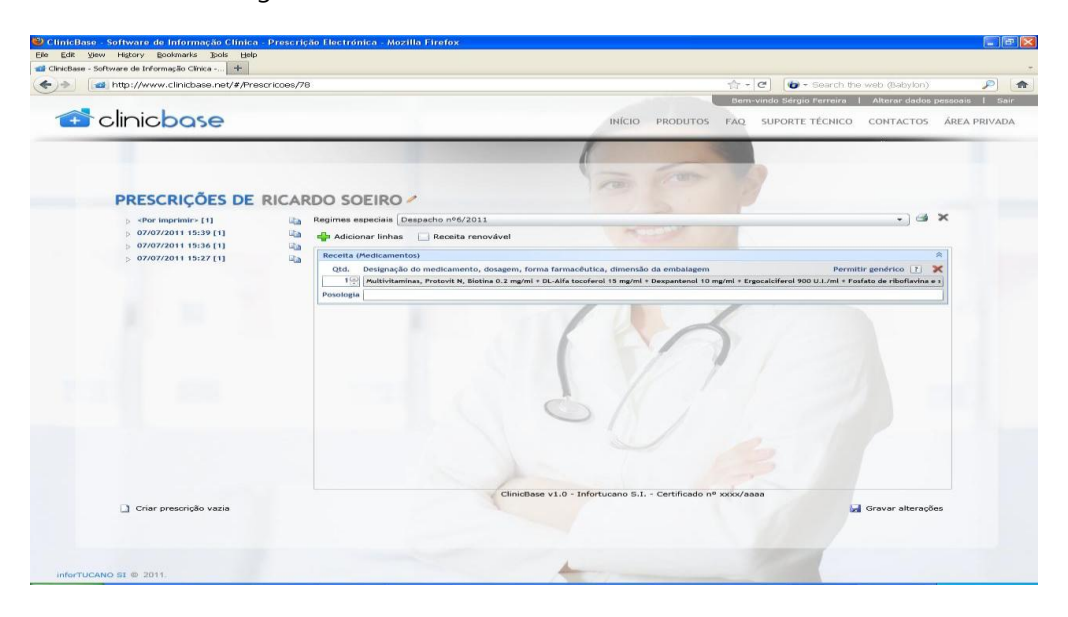

Figura 8 - Regimes Especiais

# 4.1.5.5 Receita Renovável

Possibilidade de emitir até três receitas renováveis com a validade máxima de 6 meses (apenas para medicamentos cujo tratamento é de longa duração ou para diabéticos).

#### 4.1.5.6 Impressão

Ao imprimir as receitas o sistema gera ficheiros PDF (um ficheiro por receita e outro adicional contendo todas as receitas impressas no momento). Estes ficheiros poderão depois ser consultados e impressos. Após a impressão a receita fica fechada não sendo possível fazer qualquer alteração.

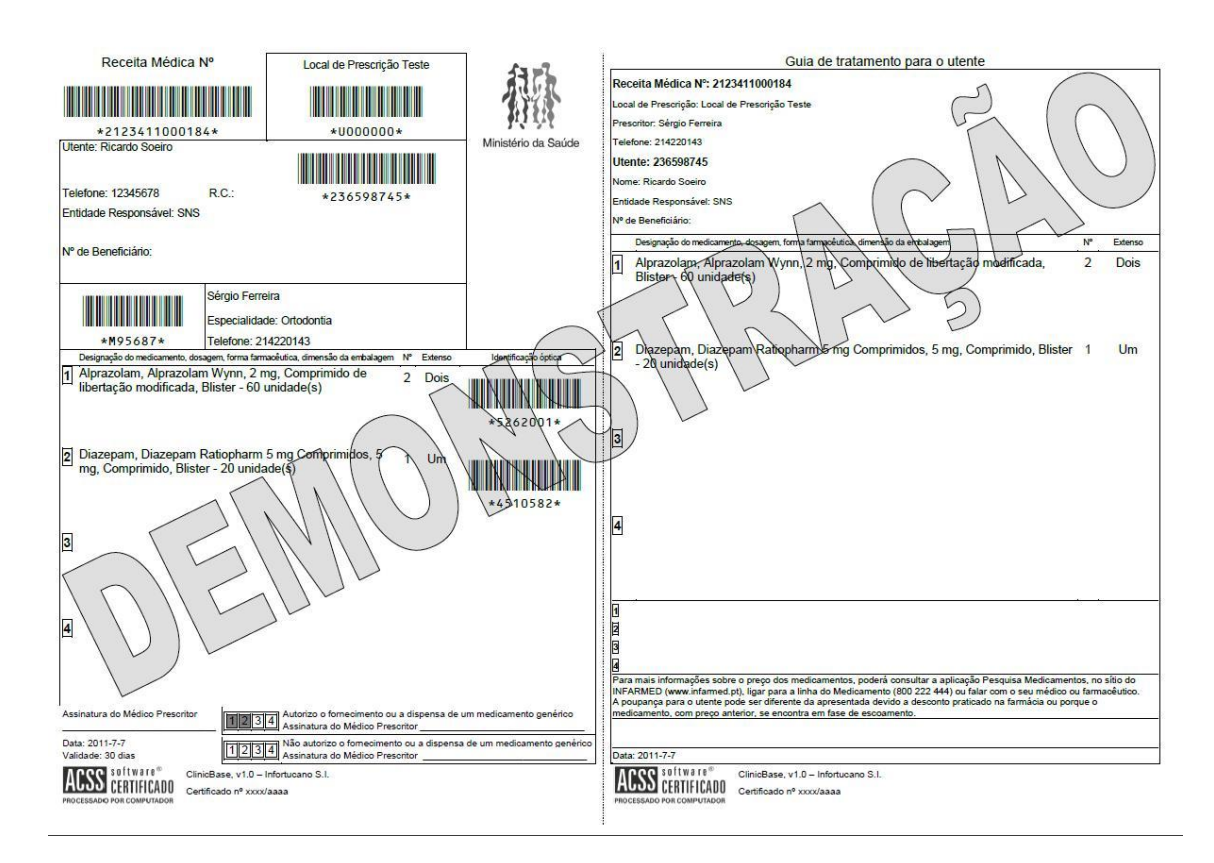

Figura 9 - Impressão da receita

# 4.1.5.7 Anulação

No caso de querer corrigir uma receita que já foi impressa, terá que anular a receita através do botão **\*** "Anular receita", e proceder à emissão de uma nova receita.

#### 4.1.5.8 Cópia e Consulta de prescrição

No ecrã da prescrição do paciente, encontra-se no lado esquerdo o histórico de todas as receitas que foram prescritas, podendo as mesmas serem consultas ou copiadas para uma nova prescrição. Caso tenha uma receita gravada mas que não foi impressa irá aparecer a informação que se encontra por imprimir, poderá fazer qualquer alteração na prescrição, não será permitido criar novas prescrições até finalizar e imprimir as mesmas.

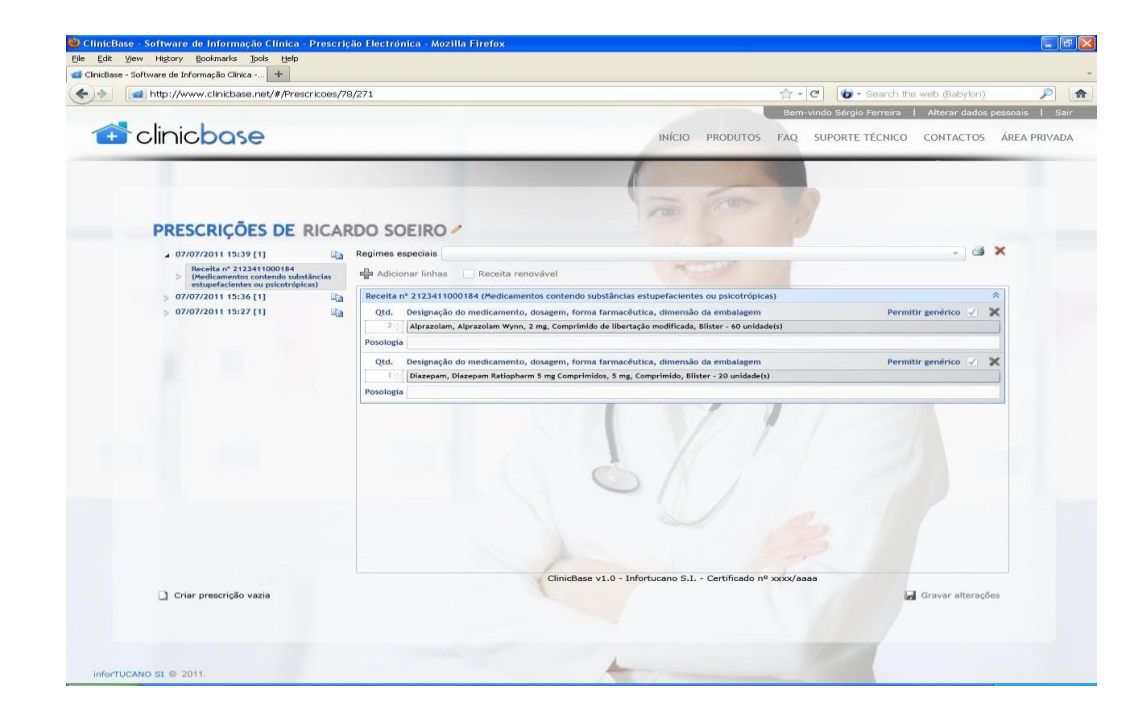

# Figura 10 - Cópia ou consulta de prescrição

#### 4.2 As minhas prescrições

Através desta opção poderá consultar e editar as suas prescrições

# 4.2.1 Procura de receitas

Poderá utilizar um ou mais critérios de procura da receita, todas as receitas que correspondam ao (s) critério (s) de procura introduzidos serão apresentados na grelha.

| Paciente                         | Nº de Receita Data Renovável |
|----------------------------------|------------------------------|
| Joaquim Manuel                   | 2123411000004 30-05-2011     |
| Joaquim Manuel                   | 2123411000005 30-05-2011     |
| oaquim Manuel                    | 2123411000006 31-05-2011     |
| oaquim Manuel                    | 2123411000007 31-05-2011     |
| oaquim Manuel                    | 2123411000008 31-05-2011     |
| loaquim Manuel                   | 2123411000009 31-05-2011     |
| oaquim Manuel                    | 2123411000010 31-05-2011     |
| Joaquim Manuel                   | 2123411000011 31-05-2011     |
| Procura                          |                              |
|                                  |                              |
| ✓ Paciente Joaquim               |                              |
| ✓ Paciente Joaquim N° de Receita |                              |
|                                  | Q                            |

# Figura 11 - Procura de Receitas

# 4.2.2 Editar ou consultar Prescrição

Através do botão Editar/Consultar Prescrição" é possível consultar uma receita emitida e editar receitas que não foram finalizadas.

#### 4.3 Alterar dados Pessoais

Local onde poderá alterar os seu dados pessoas com por exemplo a sua password.

#### 4.4 Sair

Para terminar a sua sessão na Área Reservada deve clicar no botão sair ou fechar o seu navegador de internet.